## Add Users to a Group

- 1. You require VIZOR administration privileges to manage VIZOR users. To login navigate to <a href="https://YOURSERVER/connectadmin/">https://YOURSERVER/connectadmin/</a>
- 2. Ensure that the Security tab is selected and select Groups

| Security Fields Workflow E-mail SLA Relocation Banner Report Subscriptions Licenses & Logons  Groups Admins Asset Type Admins Customers Department Heads                                                                                                    | VIZOR                                                                                                    | Log Of                                                                                                    |
|----------------------------------------------------------------------------------------------------|----------------------------------------------------------------------------------------------------|----------------------------------------------------------------------------------------------------|
| Developers       Employees Admins         Employees Admins       Employees Admins         Guests       Guests         HelpDesk-Analysts       HelpDesk-GroupLeads         Human Resources       IT Asset Managers         IT Managers       QA         ReleaseManagers       QA         ReleaseManagers       SoftwareManagers         Students       Support-Analysts         Hearth       Support-Analysts | Security       Fields       Workflow       E-mail       SLA       Relocation       Banner       Report Subscriptions       Lice         Security       Groups       Admins       Asset Type Admins       Image: Customers       Image: Customers | INSERT & Logons         INSERT & Logons         INSERT & Add a new group.         INSERT & Choose the features that the selected group can access.         Image: Projects         Image: Logon between the selected group can open.         Image: Logon between the selected group can open.         Image: Logon between the selected group can open.         Image: Logon between the selected group can open.         Image: Logon between the selected group can open.         Image: Logon between the selected group. |

3. Highlight the group that you want to add members to and click **Choose the users that belong to the select group**.

| <b>VIZO</b>     | R                                                                                                    |                                                                         | Log Off                                                                                                    |
|-----------------|----------------------------------------------------------------------------------------------------|-------------------------------------------------------------------------|----------------------------------------------------------------------------------------------------|
| Security Fields | Workflow       E-mail       SLA       Relocation       Banner       Report Subscriptions       Licens         Groups       Admins       Asset Type Admins       Image: Customers       Image: Customers <th>Ses &amp; Logons<br/>Adi<br/>Vertices<br/>Features<br/>Projects<br/>Users<br/>Che</th> <th>Log Off<br/>d a new group.<br/>Dose the features that the selected group can<br/>tess.<br/>Dose the projects that the selected group can open.</th> | Ses & Logons<br>Adi<br>Vertices<br>Features<br>Projects<br>Users<br>Che | Log Off<br>d a new group.<br>Dose the features that the selected group can<br>tess.<br>Dose the projects that the selected group can open. |
|                 | QA<br>ReleaseManagers<br>Role Admins<br>SoftwareManagers<br>Students<br>Summer Interns<br>Support-Analysts<br>Teachers<br>Test<br>Users                                                                                                    |                                                                         |                                                                                                    |

4. Select the users you would like to add to the group by highlighting them and clicking the arrow going to the right. If you need to remove one, do the opposite – highlight the one you want to remove on the right and click the arrow going left.

| 📀 IT Asset Managers Group - Users - Google Chrome                                                                                                    | - 🗆 ×                                          |  |  |  |  |
|----------------------------------------------------------------------------------------------------|------------------------------------------------|--|--|--|--|
| Not secure   demo4.vector-networks.com/connectadmin/Default_Admin/HTML/UsersMgr/WCCMqUserMgr.ASP?WCI=                                                           |                                                |  |  |  |  |
| Users Choose the users that belong to the IT Asset Managers group. Non Members Admin User                                                                       | Members A<br>Chris Hubbard                     |  |  |  |  |
| Daniel Ambler<br>Demo User<br>Employee User<br>Guest User<br>Help Desk Analyst<br>Jane Rose Daren<br>Jean Customer<br>John Davis<br>Robert Green<br>Sarah Smith | Donald Nathan<br>Martin West<br>Rose Arrington |  |  |  |  |
| v                                                                                                    | OK Close                                       |  |  |  |  |

## 5. Press OK

For more information see, Chapter 4 - *People And Organizations* and Chapter 23 – *Managing Contacts, Users And Groups* of the VIZOR Guide <a href="https://www.vizor.cloud/content/collateral/vizor-manual-guide/">https://www.vizor.cloud/content/collateral/vizor-manual-guide/</a>